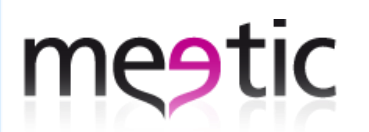

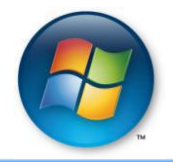

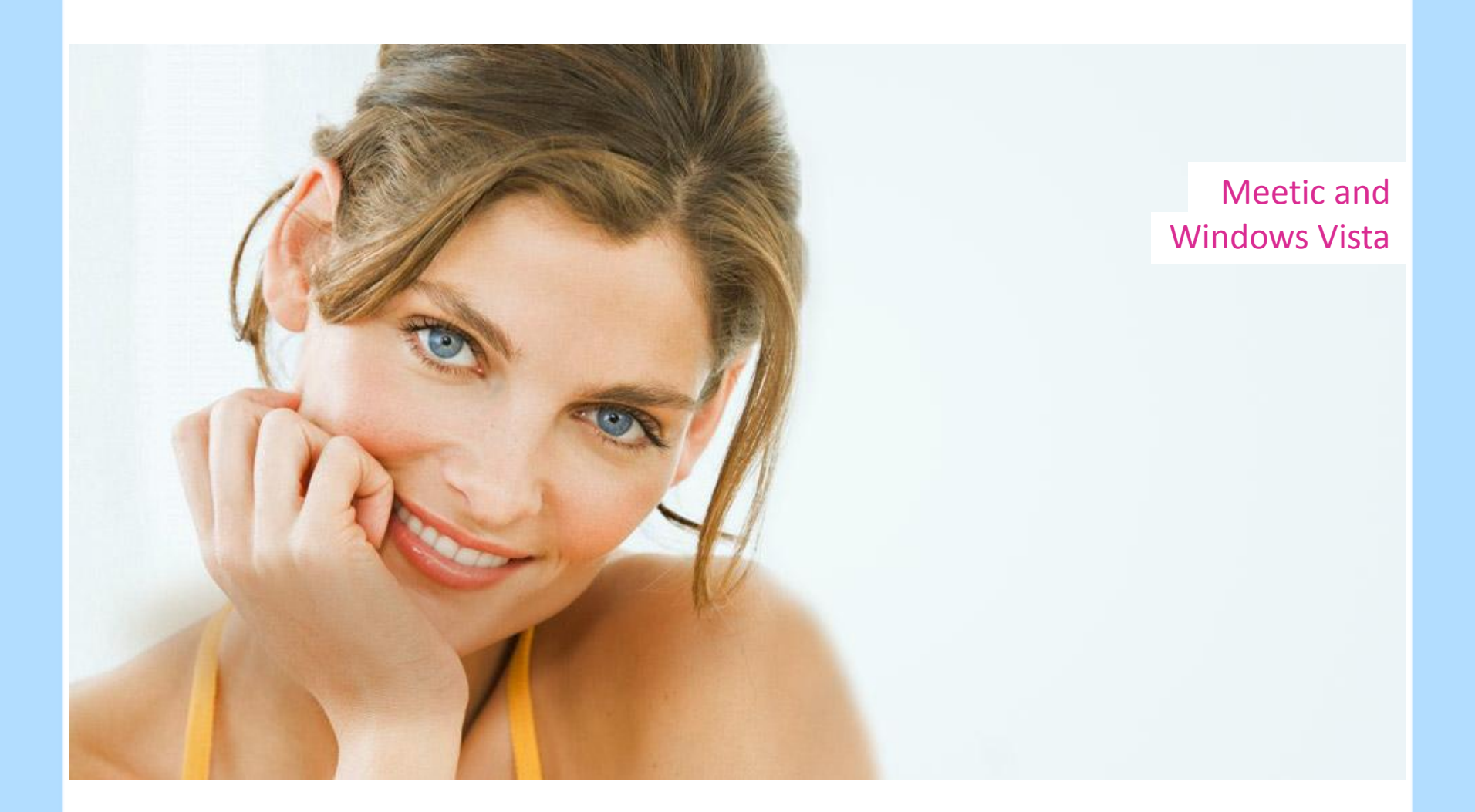

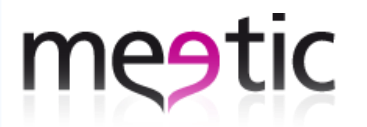

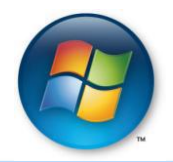

# Step 1 : Go to meetic.co.uk using Internet Explorer and double click on 'Protected Mode: On'

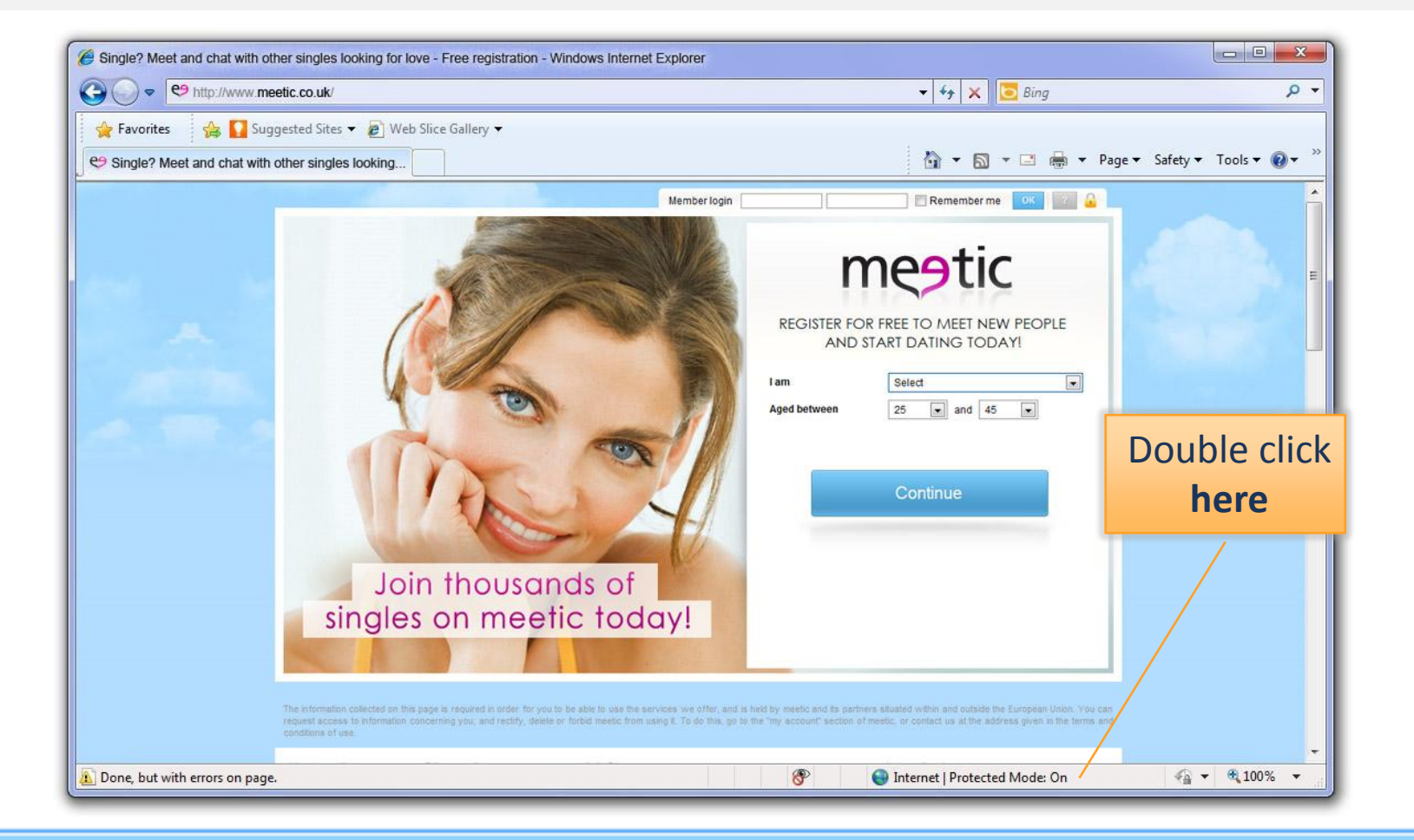

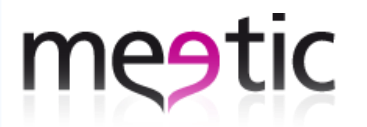

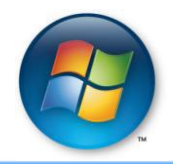

# Step 2 : Deselect protected mode and click on 'OK'

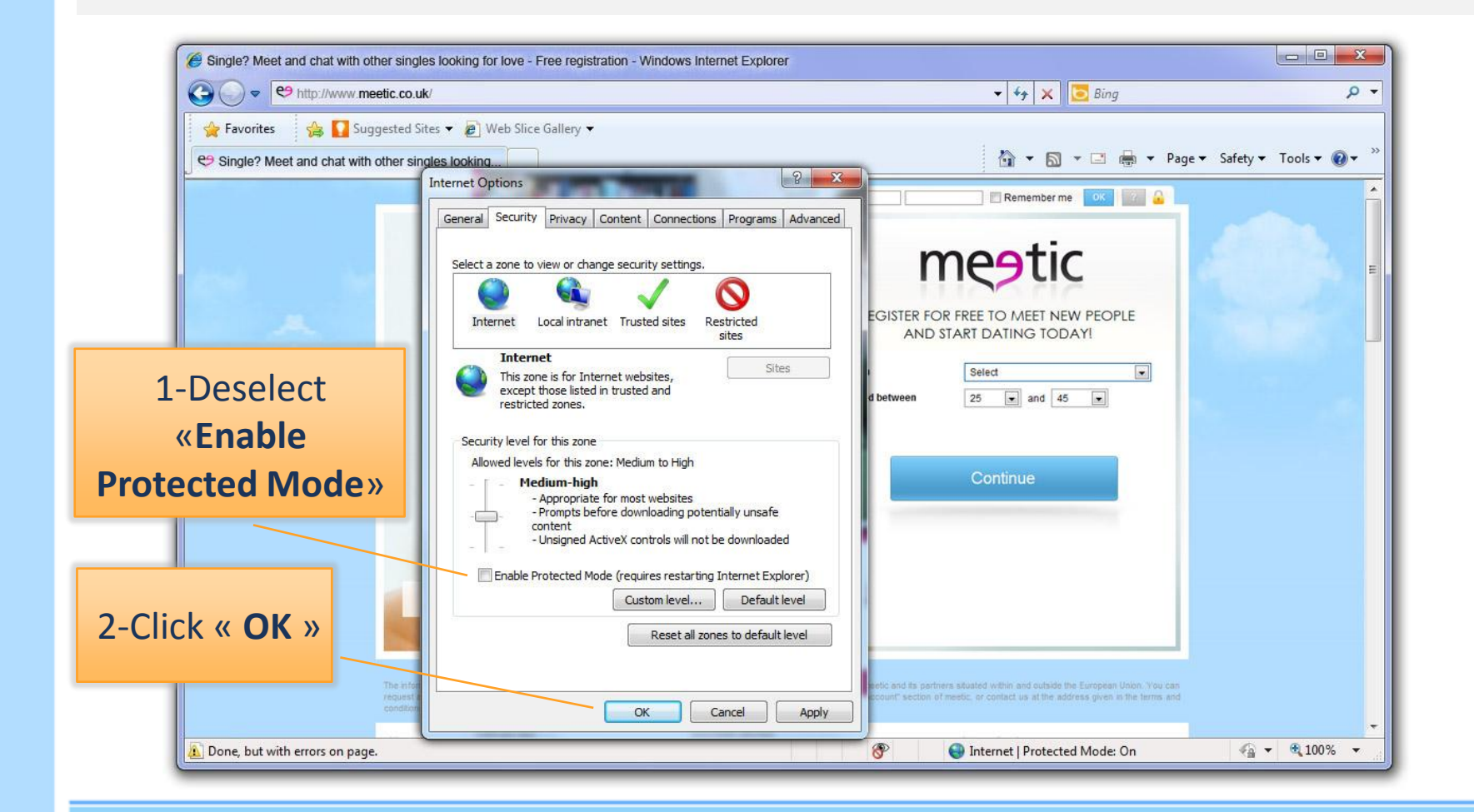

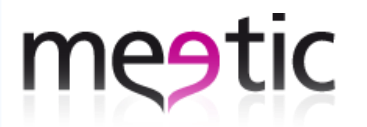

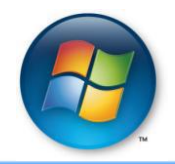

### **Step 3 :** Click 'OK' to confirm the changes

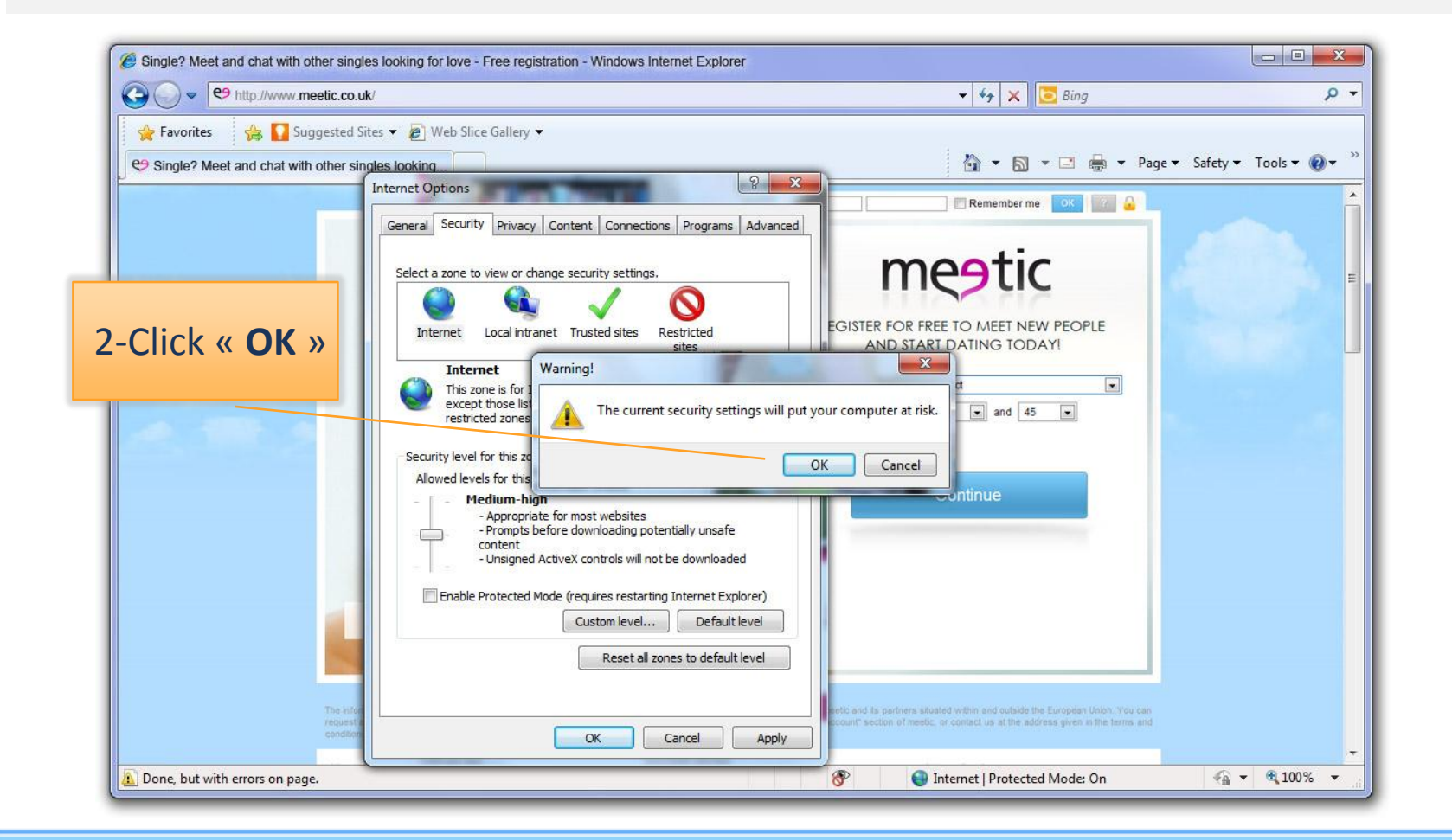

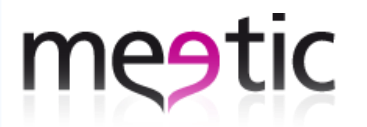

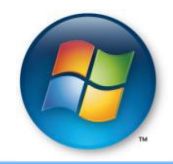

### Step 4 : Close any open Internet Explorer pages

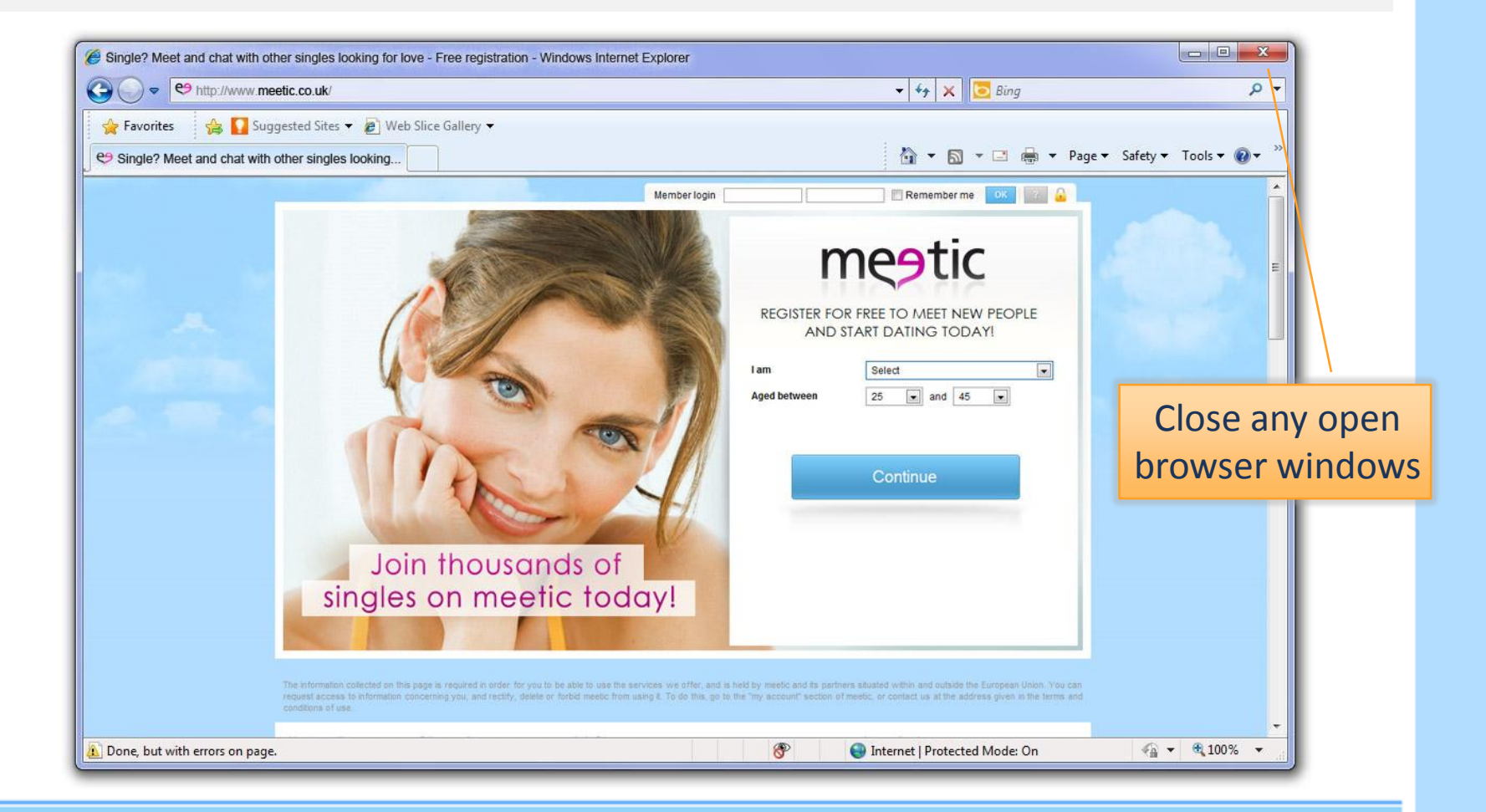

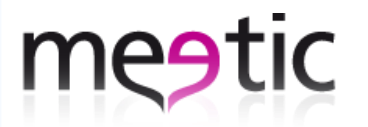

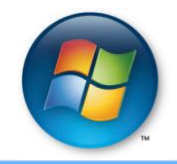

# Step 5 : Reopen Internet Explorer – protected mode will now be deactivated

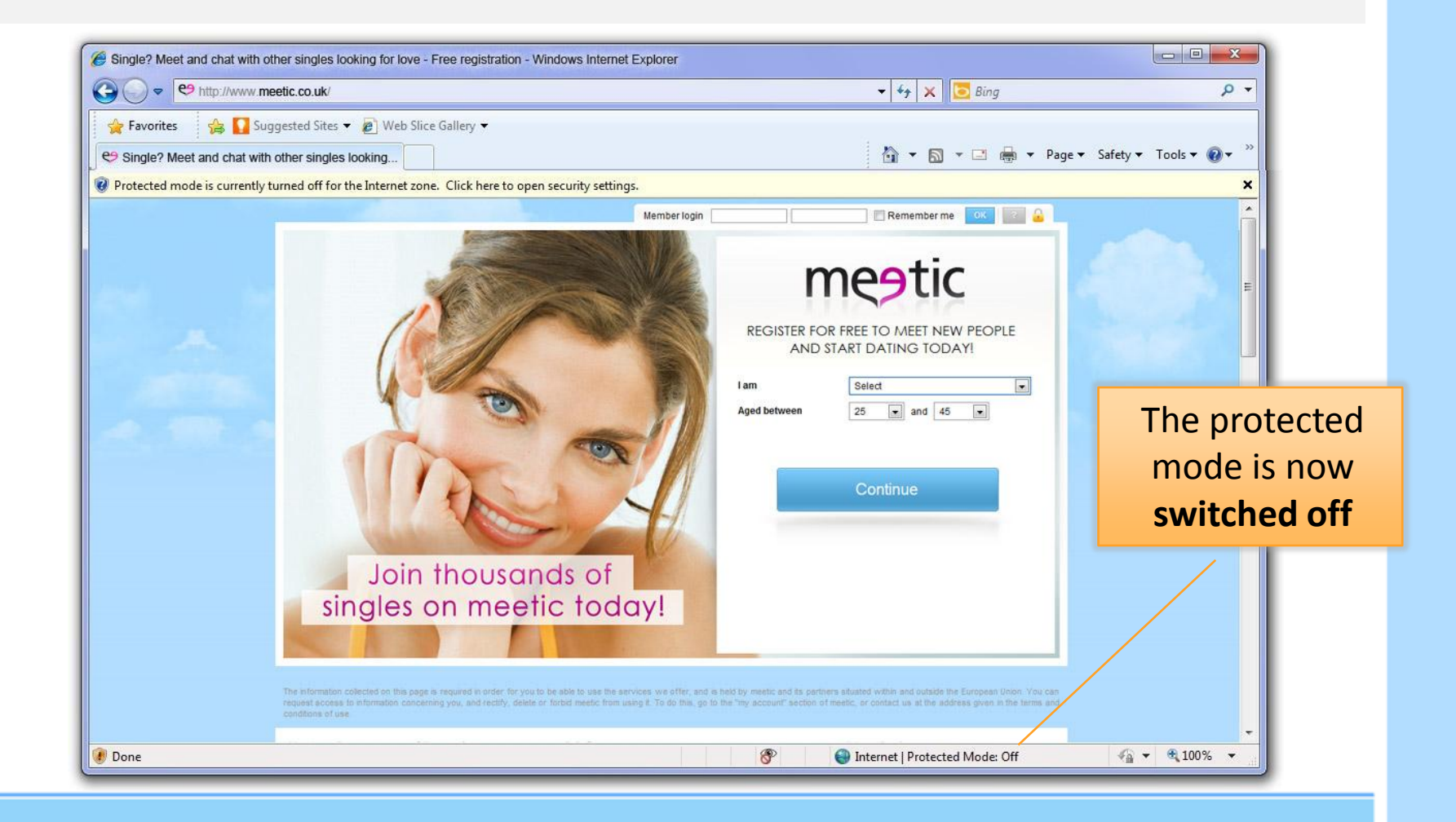